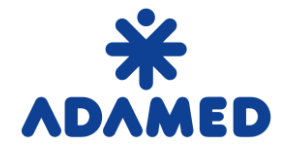

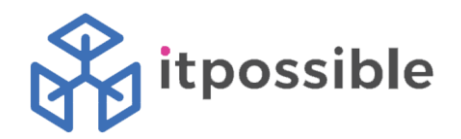

# Platforma Zakupowa Grupy Adamed – SAP Ariba

## Instrukcja dostawcy

Rejestracja na Portalu Ariba Network

2019-08-09

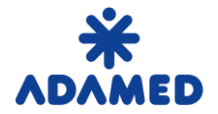

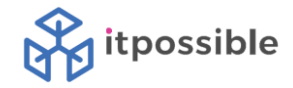

### SPIS TREŚCI

| 1. | RE  | EJESTRACJA DOSTAWCY                            | 3 |
|----|-----|------------------------------------------------|---|
|    | 1.1 | Tworzenie konta dostawcy w Ariba Network       | 3 |
|    | 1.2 | Uzupełnianie informacji niezbędnych dla Adamed | 7 |
| 2. | AK  | КСЕРТАСЈА КОЛТА                                | 8 |

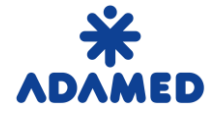

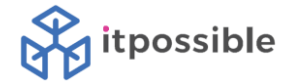

#### **1. REJESTRACJA DOSTAWCY**

Aby **Dostawca** mógł współpracować z firmą **ADAMED** przy elektronicznej wymianie dokumentów zaopatrzeniowych musi zostać stworzone odpowiednie konto w serwisie **Ariba Network.** Założenie konta jest bezpłatne.

#### 1.1 Tworzenie konta dostawcy w Ariba Network

Po przesłaniu wniosku o samo-rejestrację i jego akceptacji, lub wprowadzenie rekordu danych przez pracownika ADAMED, **dostawca** na swój adres mailowy otrzymuje powiadomienie o konieczności uzupełnienia informacji w portalu **Ariba Network**.

Przykładowy e-mail:

| Zarejestruj się na Platf            | arejestruj się na Platformie Zakupowej Adamed ADAMED - TEST 🛛 Odebrane ×                                                                                                    |  |  |  |  |  |  |
|-------------------------------------|----------------------------------------------------------------------------------------------------|--|--|--|--|--|--|
| s4sys@eusmtp.ariba.com<br>do mnie 👻 |                                                                                                    |  |  |  |  |  |  |
|                                     | *<br>ADAMED                                                                                                    |  |  |  |  |  |  |
|                                     | Witaj!                                                                                                    |  |  |  |  |  |  |
|                                     | ADAMED - TEST zaprasza Cię dokończenia procesu rejestracji na Platformie Zakupowej Adamed. W tym celu konieczne jest utworzenie bezpłatnego konta w serwisie Ariba Commerce Cloud. |  |  |  |  |  |  |
|                                     | Jeśli Dostawca testowy MBR ma już konto w serwisie Ariba Commerce Cloud,<br>zaloguj się korzystając ze swojej nazwy użytkownika i hasła.                                           |  |  |  |  |  |  |
|                                     | Kliknij tutaj, aby utworzyć konto                                                                                                    |  |  |  |  |  |  |
|                                     | Z poważaniem,<br>ADAMED - TEST                                                                                                    |  |  |  |  |  |  |

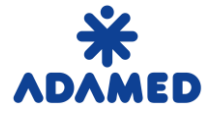

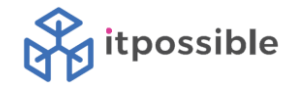

Po kliknięciu w link aktywacyjny otrzyma następujący komunikat:

| ba Sourcing                                                                                                    |  |
|----------------------------------------------------------------------------------------------------|--|
| Dzień dobry                                                                                                    |  |
| Masz pytania? Kliknij tutaj i zapoznaj się z przewodnikiem Szybki start.                                                                                                    |  |
| Zarejestruj się jako dostawca nabywcy Adamed Pharma S.A TEST w serwisie SAP Ariba.                                                                                                    |  |
| Nabywca Adamed Pharma S.A TEST prowadzi swoją działalność zaopatrzeniową za pośrednictwem serwisu SAP Ariba.                                                                                                    |  |
| Utwórz konto dostawcy w serwisie SAP Ariba i zarządzaj swoimi odpowiedziami na potrzeby zaopatrzeniowe nabywcy Adamed Pharma S.A TEST.                                                                                                    |  |
| Informacje o serwisie Ariba Network                                                                                                    |  |
| Informacje o serwisie Ariba Network<br>Ariba Network to sposób dostępu do wszystkich rozwiązań Ariba dla sprzedawcy. Z jednego miejsca można zarządzać wszystkimi relacjami z klientami i wszystkimi<br>czynnościami związanymi z dostawcami — bez wzoledu na to. z którego rozwiązania Ariba korzysta klient. Po zakończeniu procesu reiestracji uzyskasz nastepujące                                                                                                    |  |
| Informacje o serwisie Ariba Network Ariba Network to sposób dostępu do wszystkich rozwiązań Ariba dla sprzedawcy. Z jednego miejsca można zarządzać wszystkimi relacjami z klientami i wszystkimi czynnościami związanymi z dostawcami — bez względu na to, z którego rozwiązania Ariba korzysta klient. Po zakończeniu procesu rejestracji uzyskasz następujące możliwości:                                                                                                    |  |
| Informacje o serwisie Ariba Network Ariba Network to sposób dostępu do wszystkich rozwiązań Ariba dla sprzedawcy. Z jednego miejsca można zarządzać wszystkimi relacjami z klientami i wszystkimi czynnościami związanymi z dostawcami — bez względu na to, z którego rozwiązania Ariba korzysta klient. Po zakończeniu procesu rejestracji uzyskasz następujące możliwości:  Skuteczniejsze odpowiadanie na wnioski klientów Sprawniejsza współpraca z klientami na wszystkich etapach obiegu zatwierdzania Wzmacnianie relacji z klientami przez współpracę w ramach rozwiązania Ariba Network Przeglądanie oczekujących zdarzeń zaopatrzeniowych dla wielu nabywców z poziomu jednego zalogowanego użytkownika Stosowanie profilu firmy w czynnościach realizowanych w ramach funkcji Ariba Network, Ariba Discovery oraz Ariba Sourcing                                                                                                    |  |
| Informacje o serwisie Ariba Network Ariba Network to sposób dostępu do wszystkich rozwiązań Ariba dla sprzedawcy. Z jednego miejsca można zarządzać wszystkimi relacjami z klientami i wszystkimi czynnościami związanymi z dostawcami — bez względu na to, z którego rozwiązania Ariba korzysta klient. Po zakończeniu procesu rejestracji uzyskasz następujące możliwości:  Skuteczniejsze odpowiadanie na wnioski klientów Sprawniejsza współpraca z klientami na wszystkich etapach obiegu zatwierdzania Wzmacnianie relacji z klientami przez współpracę w ramach rozwiązania Ariba Network Przeglądanie oczekujących zdarzeń zaopatrzeniowych dla wielu nabywców z poziomu jednego zalogowanego użytkownika Stosowanie profilu firmy w czynnościach realizowanych w ramach funkcji Ariba Network, Ariba Discovery oraz Ariba Sourcing Przejście na konto Ariba Network umożliwia zalogowanie się i — z poziomu jednej lokalizacji — zarządzanie: |  |

Jeżeli Dostawca posiadał już konto w Ariba Network, może się zalogować korzystając z łącza Zaloguj się

Jeżeli nie posiadał konta, korzysta z przycisku Zarejestruj się.

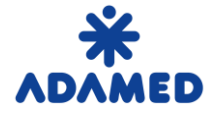

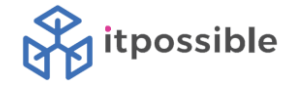

#### Podstawowe informacje uzupełnione we wniosku o samo-rejestrację przenoszą się automatycznie.

| Jtwórz konto<br>ozpocznij od utworzenia konta dostawcy w : | serwisie SAP Ariba. Następnie                                        | a wypełnij kwestionariusze wymaga | ane przez na                         | bywcę Adamed                                                                                                    | Utwórz konto i przejdź dalej                                                                          | Anulu |
|------------------------------------------------------------|----------------------------------------------------------------------|-----------------------------------|--------------------------------------|----------------------------------------------------------------------------------------------------|----------------------------------------------------------------------------------------------------|-------|
| harma S.A TEST.                                            |                                                                      |                                   |                                      |                                                                                                    |                                                                                                    |       |
| Informacje o firmie                                        |                                                                      |                                   |                                      |                                                                                                    |                                                                                                    |       |
|                                                            |                                                                      |                                   |                                      |                                                                                                    | * Oznacza pole wymagane                                                                               |       |
| Nazwa firmy:*                                              | Dostawca Testowy 2                                                   |                                   |                                      |                                                                                                    |                                                                                                    |       |
| Kraj:*                                                     | Kraj:* Polska [POL]                                                  |                                   |                                      | Jeśli firma ma wię<br>adres centrali. Pot                                                                                                    | cej niż jedno biuro, wprowadź<br>cem w profilu można                                                  |       |
| Adres:*                                                    |                                                                      |                                   | wprowadzić dodat<br>dostaw, adres do | kowe adresy, np. adres do<br>fakturowania itp.                                                                                                    |                                                                                                    |       |
|                                                            | Wiersz 2                                                             |                                   |                                      |                                                                                                    |                                                                                                    |       |
| Kod pocztowy:*                                             | 03-923                                                               |                                   |                                      |                                                                                                    |                                                                                                    |       |
| Miejscowość:*                                              | Warszawa                                                             |                                   |                                      |                                                                                                    |                                                                                                    |       |
| Stan/województwo:                                          | MAZ                                                                  |                                   |                                      |                                                                                                    |                                                                                                    |       |
|                                                            | lmię i nazwisko: *                                                   | Monika                            | Bruchajzer                           |                                                                                                    | <ul> <li>Oznacza pole wymagane</li> <li>Zasady ochrony<br/>prywatności firmy<br/>SAP Ariba</li> </ul> |       |
|                                                            |                                                                      |                                   |                                      |                                                                                                    |                                                                                                    |       |
|                                                            | [                                                                    | Użyj mojego adresu e-mail jako na |                                      | azwy użytkownika                                                                                                    |                                                                                                    |       |
|                                                            | test-monika.bruchajzer@itpossible.pl<br>Wpisz hasło<br>Powtórz hasło |                                   |                                      | Musi być w formacie<br>adresu e-mail (np.<br>jan@nowafirma.com)<br>(j)                                                                                                    |                                                                                                    |       |
|                                                            |                                                                      |                                   |                                      | minimum 8 znaków,<br>w tym litery i cyfry.                                                                                                    |                                                                                                    |       |
|                                                            |                                                                      |                                   |                                      | ()                                                                                                    |                                                                                                    |       |
|                                                            |                                                                      |                                   |                                      | Język, w jakim Ariba                                                                                                    |                                                                                                    |       |
|                                                            | polski                                                               |                                   | $\sim$                               | konfigurowane<br>powiadomienia.<br>Ustawienie to jest<br>niezależne od                                                                                                    |                                                                                                    |       |
| Wysyłaj zamówienia na nast                                 | monika.bruchajzer@itposs                                             | ible.pl                           |                                      | Klienci mogą wysyłać<br>Ci zamówienia za<br>pośrednictwem                                                                                                    |                                                                                                    |       |
|                                                            |                                                                      |                                   |                                      | servisu Ariba<br>Network. Aby<br>rozsyłać te<br>zamówienia do wielu<br>kontaktów w ramach<br>swojej organizacji,<br>utwórz listę<br>dystrybucyjną i<br>wprowadź tu adres<br>e-mail. Ustawienie to<br>możesz zmienić w<br>dowolnym<br>momencie. |                                                                                                    |       |

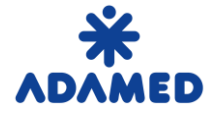

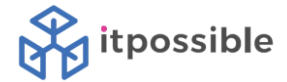

Dostawca musi uzupełnić pozostałe informacje o firmie oraz dane konta użytkownika, na którego będzie się logował w przyszłości. Po akceptacji polityki prywatności Ariba Network naciska przycisk "Utwórz konto i przejdź dalej".

#### Powiedz nam więcej o swojej działalności

| Kategorie produktów i usług:*              | Wprowadź kategorie produktów i usług           |                                   | Dodaj                                                           | -lub-                               | Przeglądaj                 |
|--------------------------------------------|------------------------------------------------|-----------------------------------|-----------------------------------------------------------------|-------------------------------------|----------------------------|
| Miejsca dostawy lub świadczenia*<br>usług: | Wprowadź miejsce dostawy lub świadczenia usług |                                   | Dodaj                                                           | -lub-                               | Przeglądaj                 |
| NIP:                                       | Орсја                                          | Wprov                             | wadź NIP swojej firm                                            | ıy.                                 |                            |
| Identyfikator podatkowy VAT:               | Орсја                                          | Wprov<br>Nie wprowa               | wadź 12-cyfrowy nur<br>udzaj myślników.                         | mer VAT sv                          | vojej firmy.               |
| Numer DUNS:                                | Opcja                                          | Wprov<br>Bradstreet.<br>DUNS jest | wadź 9-cyfrowy num<br>Domyślnie na konci<br>dodany przyrostek " | ner nadany<br>ie testowyn<br>-⊤". û | przez Dun &<br>n do numeru |

Serwis Ariba udostępni profil Twojej firmy – w tym podstawowe informacje na jej temat – innym podmiotom w celu umożliwienia nawiązywania relacji handlowych. Jeśli chcesz ukryć profil firmy, możesz to zrobić w dowolnym momencie po zakończeniu rejestracji edytując ustawienia widoczności profilu na stronie "Profil firmy". Klikając przycisk Utwórz konto i przejdź dalej, jednoznacznie przyjmujesz do wiadomości i wyrażasz zgodę na fakt, że firma Ariba może przesyłać wprowadzone

Klikając przycisk Utwórz konto i przejdź dalej, jednoznacznie przyjmujesz do wiadomości i wyrzaksz zgodę na fakt, że firma Ariba może przesyłać wprowadzone do niniejszego systemu Twoje dane poza Unię Europejska, Federację Rosyjską lub inną jurysdykcję, w której przebywasz, do firmy Ariba oraz do systemów komputerowych, na których hostowane są usługi Ariba (zlokalizowanych w różnych centrach danych na terenie całego świata), zgodnie z Zasadami ochrony prywatności firmy Ariba, Warunkami użytkowania oraz obowiązującym prawem.

Masz prawo do dostępu do swoich danych osobowych i ich modyfikacji z poziomu aplikacji lub przez skontaktowanie się z administratorem Ariba w swojej organizacji lub w Ariba, Inc. Zgoda będzie obowiązywała od momentu jej udzielenia. Można ją wycofać wysyłając do firmy Ariba pisemne powiadomienie w tej sprawie. Jeśli jesteś obywatelem rosyjskim przebywającym na terenie Federacji Rosyjskiej, to potwierdzasz też jednoznacznie, że wszystkie wprowadzone do systemu lub modyfikowane w nim dane osobowe były wcześniej zapisane przez Twoją organizację w osobnym repozytorium danych znajdującym się na terenie Federacji Rosyjskiej.

Po przeczytaniu zgadzam się na warunki określone w dokumencie Warunki użytkowania

Po przeczytaniu zgadzam się na warunki opisane w dokumencie Zasady ochrony prywatności firmy SAP Ariba

Utwórz konto i przejdź o

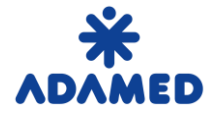

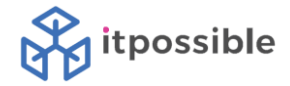

#### 1.2 Uzupełnianie informacji niezbędnych dla Adamed

Ostatnim elementem jest uzupełnienie informacji niezbędnych dla Adamed w celu profilowania dostawcy.

W poszczególnych punktach wypełniamy:

- 1. Dane dostawcy
- 2. COMPLIANCE
- 3. Współpraca z ADAMED PHARMA S.A.
- 4. Oświadczenie
- 5. Podpis osoby/osób uprawnionych do reprezentacji podmiotu
- 6. Obowiązek informacyjny

| Cała treść                                                                                                    |                             |          | <b>m</b>   \$ |
|----------------------------------------------------------------------------------------------------|-----------------------------|----------|---------------|
| Nazwa †                                                                                                    |                             |          |               |
| ▼ 1 Dane Dostawcy Mniej                                                                                                    |                             |          |               |
| Prośba o zapoznanie się z tymi danymi i w razie potrzeby ich aktualizację.                                                  |                             |          |               |
| 1.1 Nazwa Dostawcy                                                                                                    | Dostawca Testowy 2          |          |               |
|                                                                                                    |                             |          |               |
|                                                                                                    | Ulica:                      | Pańska   |               |
|                                                                                                    | Miejscowość:*               | Warszawa |               |
| 1.2 Adres                                                                                                    | Region/województwo:         | MAZ      | (i)           |
|                                                                                                    | Kod pocztowy: *             | 03-923   |               |
|                                                                                                    | Kraj:*                      | Polska   | $\sim$        |
| 1.3 NIP                                                                                                    | PL8538902855                |          |               |
| V 2 COMPLIANCE                                                                                                    |                             |          |               |
| ▼ 2.1 Czy Podmiot jest:                                                                                                    |                             |          |               |
| 2.1.1 Organem administracji państwowej, rządowej lub samorządowej lub inną jednostką władzy publicznej?                     | * Nieokreślone $\vee$       |          |               |
| 2.1.2 Jednostką organizacyjną dysponującą środkami publicznymi?                                                             | * Nieokreślone $\checkmark$ |          |               |
| 2.2 Czy właściciel/osoby wchodzące w skład organów Podmiotu, ich małżonkowie, wstępni lub zstępni pierwszego<br>stopnia są: |                             |          |               |
| 2.2.1 Osobami pełniącymi funkcje publiczne w rozumieniu art. 115 § 19 KK?                                                   | * Nieokreślone ∨            |          |               |

Po wypełnieniu formularza naciskamy przycisk Prześlij całą odpowiedź.

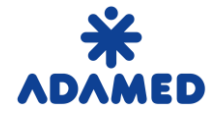

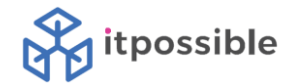

### 2. AKCEPTACJA KONTA

Po przesłaniu formularza rejestracyjnego zostanie on zweryfikowany przez pracownika firmy ADAMED i dostawca zostanie powiadomiony e-mailem o statusie akceptacji.